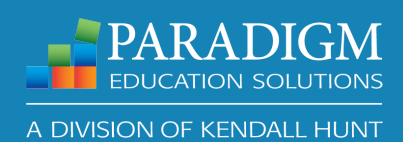

# **Accessing Your Paradigm Digital Inventories**

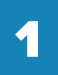

#### Go to gateway.jist.com/assessments

2

3

Follow the instructions on the page and enter your eight-digit code in blue text box.

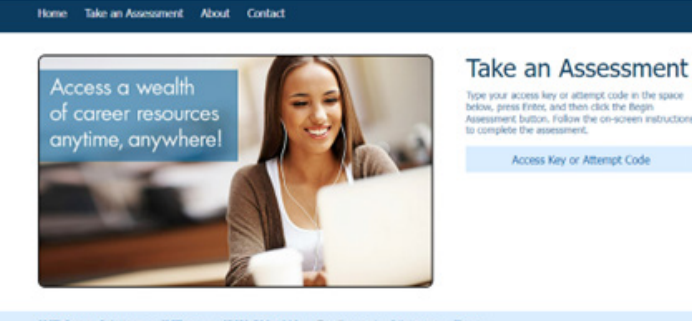

Type your access key or attempt code in the sp below, press Entre, and then click the flegin Assessment button. Follow the on-screen instru-Access Key or Attempt Code

ar Solutions IIST.com (563) 589-1000 Email: service@jist.com

#### To begin, select Begin Assessment.

Remember to **Print** or **Email the Attempt Code** to yourself if you may not be able to complete the assessment.

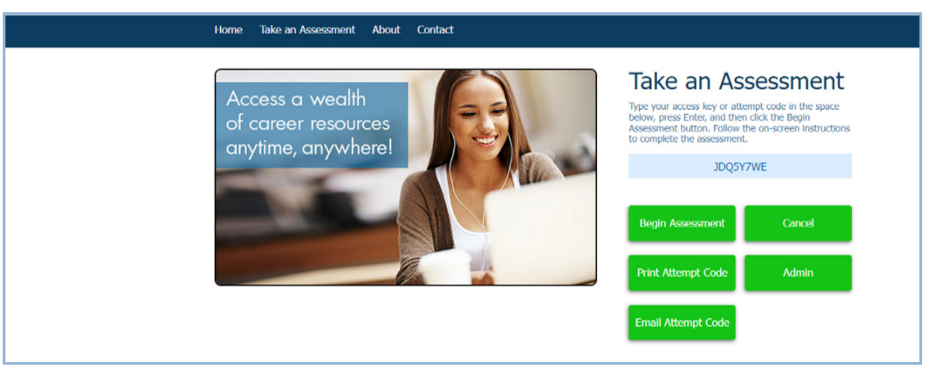

#### **Important Notes: Before You Begin**

Take an Assessment

If you may not be able to complete the assessment, **Print** or **Email the Attempt Code** to yourself so you can complete at a different time.

It is unique from your eight-digit code.

To return to the assessment, begin again using the instructions in this document and use your Attempt Code in place of the original eight-digit code.

- Proceed through the inventory.
- Read the **Instructions** provided on each page.
- There is an Online Chat Available if you have questions in the Inventory process.
- Expect the inventory to take 20 to 30 minutes to complete.

| Barrier<br>Employ                                                                                                    | s to<br>Iment Su                                                                                                    | ccess                                                                                                    | John J Liptuk, Bob                                                                                       |
|----------------------------------------------------------------------------------------------------|----------------------------------------------------------------------------------------------------|----------------------------------------------------------------------------------------------------|----------------------------------------------------------------------------------------------------|
| Invent                                                                                                    | ory                                                                                                    |                                                                                                    | BESI<br>Fifth Edition                                                                                    |
| Ident                                                                                                    | ify Barriers to Getting                                                                                                    | and Keeping a Jo                                                                                                    | b                                                                                                    |
| apparators, interesponses are possible and<br>paramage National post-beinary of<br>an exercise of impagement Succe<br>are seeping your from ecological post<br>obstacle, you can recognize your i<br>the aware that the diff of is not a les<br>halfy complete each step.<br>When you are ready to begin, enter | In inclusing periodical and individual relations and trans-<br>terior and the second second seco | ne and physical proteins, poor occlusion-<br>io help you identify and explore the types i<br>incorp in your cancer fly gasing your leve<br>ercore these bankers, and develop an err<br>eff-assesament is arranged in steps. Folio<br>Next to move to step 1. | of potential barriers that<br>if of concern about each<br>gooyners success paids<br>withe directions and |
| Contact Details<br>Pirst Name 'required field<br>Last Name 'required field<br>Home Phone<br>Scotle Thome                                                                                                    |                                                                                                    |                                                                                                    |                                                                                                    |
|                                                                                                    |                                                                                                    |                                                                                                    |                                                                                                    |

## **Monitor Your Assessment Attempts**

Select Admin

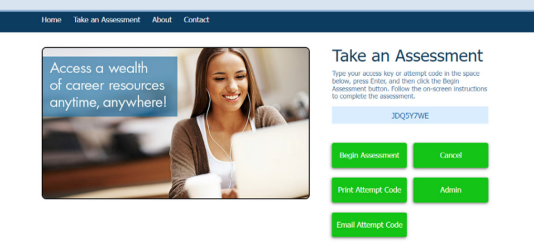

2

Your remaining Assessment Attempts are displayed at the top right.

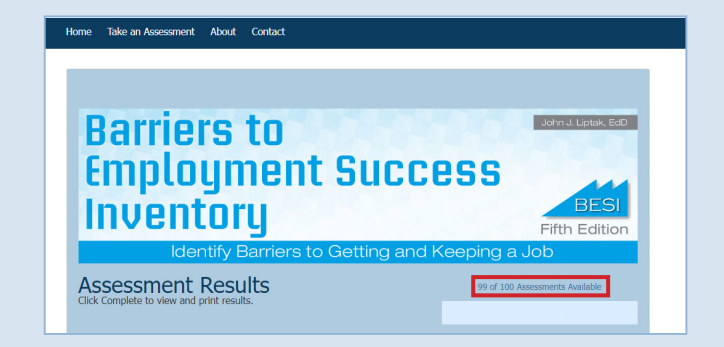

### Still having trouble?

Visit **ParadigmEducation.com** and use our chat support to connect with our technical support team.

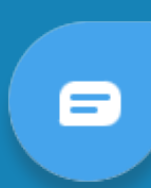